附件6

# 第四届贵州省宋庆龄少年儿童发明奖活动 贵阳赛区作品申报流程示例

1. 打开大赛申报登录页面:贵阳市科协网上办事服务大厅访问地 址 http://1.207.122.189:9000/

| 贵阳市科协网上线              | 办事服务大厅 |  |
|-----------------------|--------|--|
| 密码登录                  | 短信登录   |  |
| 只 请输入手机号 合 请输入担信验证码   | 发送短信   |  |
| <b>登录</b><br>还没有账号? 1 | z即注册   |  |
|                       |        |  |

2. 首次登录请先注册账号:

| 贵 | 阳市科协网                    | 上办事     | 服务大厅 | Ţ |
|---|--------------------------|---------|------|---|
|   |                          |         |      |   |
|   |                          |         |      |   |
|   | 2、请输入手机号                 |         |      |   |
| 1 | } 请输入短信验证码               |         | 发送短信 |   |
|   | 己阅读并接受 <mark>《注册协</mark> | iy)     |      |   |
|   |                          | 注册      |      |   |
|   | 已有                       | 账号? 去登录 |      |   |
|   |                          |         |      |   |

 进入申报首页,选择要申报的赛事,点击"开始申报": 操作简述:

前端用户均可点击查看宋庆龄少年儿童发明奖活动作品申报竞赛,输入手机号码获取验证码,注册成功后才能申报。

#### 截图及详细步骤:

在首页的科技竞赛模点击'宋庆龄少年儿童发明奖活动作品申报'
 图标。

| 科技竞赛                           |                             |                        |                 | 贵阳市第十一届中小学机器人大<br>赛咨询:<br>0851-87984458 |
|--------------------------------|-----------------------------|------------------------|-----------------|-----------------------------------------|
|                                | ę                           | ė                      | L               | 贵阳市第二届人工智能大赛咨<br>询:<br>0851-87956789    |
| 宋庆龄少年儿童发<br>明奖活动作品申报           | 青少年科技创新大<br>赛作品申报           | 机器人暨人工智能<br>大赛报名       | 创新实验暨作品大<br>赛报名 | 2022年贵阳市第十一届中小学生                        |
| 业务申报                           |                             |                        | 更多>>            |                                         |
| 2023年贵阳市科普<br>教育基地创建           | 2023 年"科创中<br>贵阳"建设 示范<br>目 | P国.<br>2023<br>辺<br>动计 | 年基层科普行<br>创项目申报 |                                         |
| 2023年度贵阳市科<br>协高质量发展决策<br>咨询课题 |                             |                        |                 |                                         |

#### ② 选择要申报的竞赛,点击【立即申报】按钮申报。

|                                            | +协网上办事服务大厅<br>NFORSCIENCEANDIECCHNOLOGYONLINESERVICENA<br>支竞赛 业务申报 企事业科协服 |                                                                               | 料技工作名家 | ···· 全 李婉 ~ |
|--------------------------------------------|---------------------------------------------------------------------------|-------------------------------------------------------------------------------|--------|-------------|
|                                            | 首页 / 科技竞赛 / 宋庆龄少年儿童发明奖活动作<br>选择参加的比赛                                      | 品中报                                                                           |        | 我的申报        |
| 品申报<br>机器人暨人工智能大赛<br>报名<br>创新实验暨作品大赛报<br>名 | 第五届贵州省宋庆龄少年儿童发明奖<br>活动贯阳客点比客<br>《申报3知》<br>状态:开展中 2<br>截止日期: 2023-07-31    | 第四届贵州省宋庆龄少年儿童发明奖<br>活动贵阳赛点比赛<br>《中报汤知》<br>状态: 下展中<br>截止日期: 2023-06-30<br>立即申报 |        |             |
|                                            |                                                                           | 共2条 10条/页 > < 1 >                                                             | 前往 1 页 |             |

③ 申报前需查看申报须知,查看完成后点击【立即申报】按钮

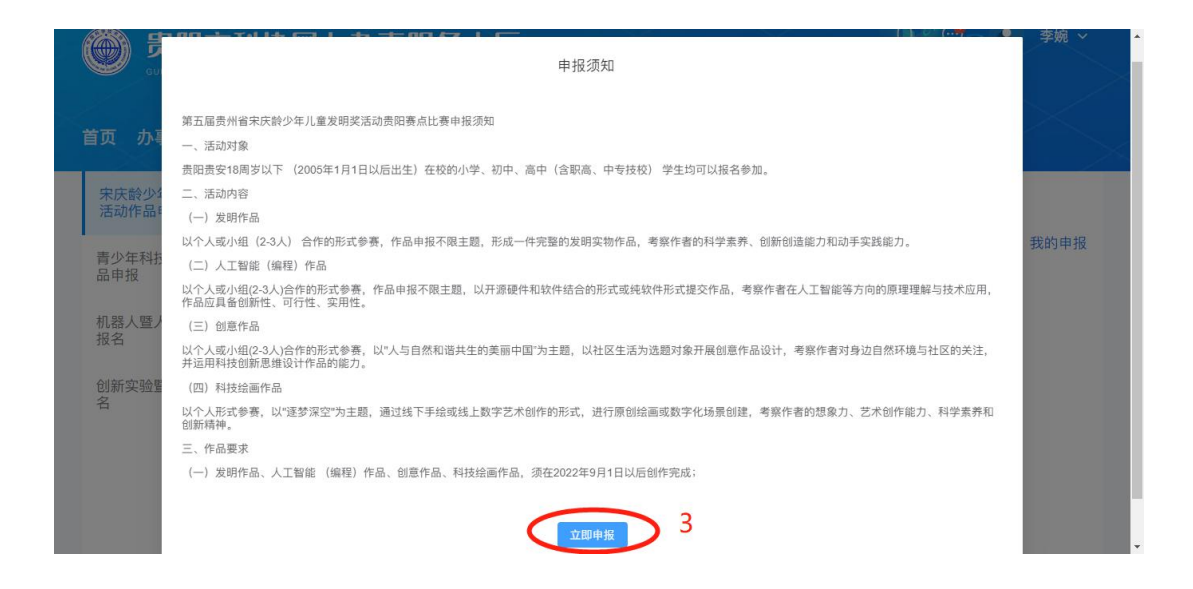

- ④ 进入竞赛申报表单,填写相关信息。
- ⑤ 点击【保存】按钮,保存填好的申报信息。
- ⑥ 点击【预览及打印】按钮,预览申报表。
- ⑦ 点击【打印及保存】按钮打印申报表文件。
- ⑧ 上传申报表盖章件。
- ⑨ 点击【提交按钮】提交申报信息,提交后不能修改申报或重新申

报,需等待审核人员审核此次申报。

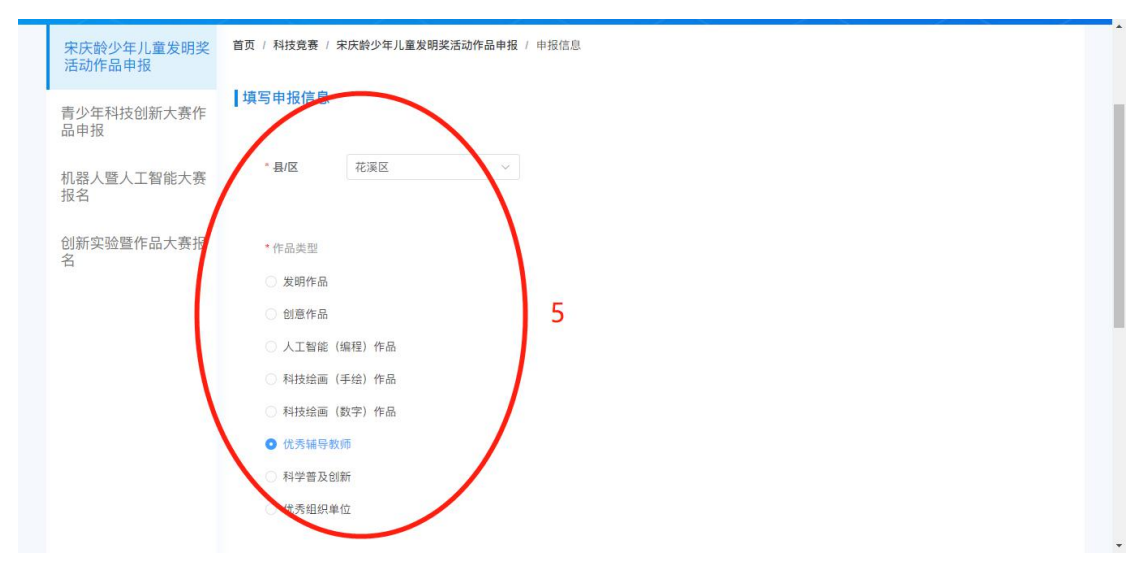

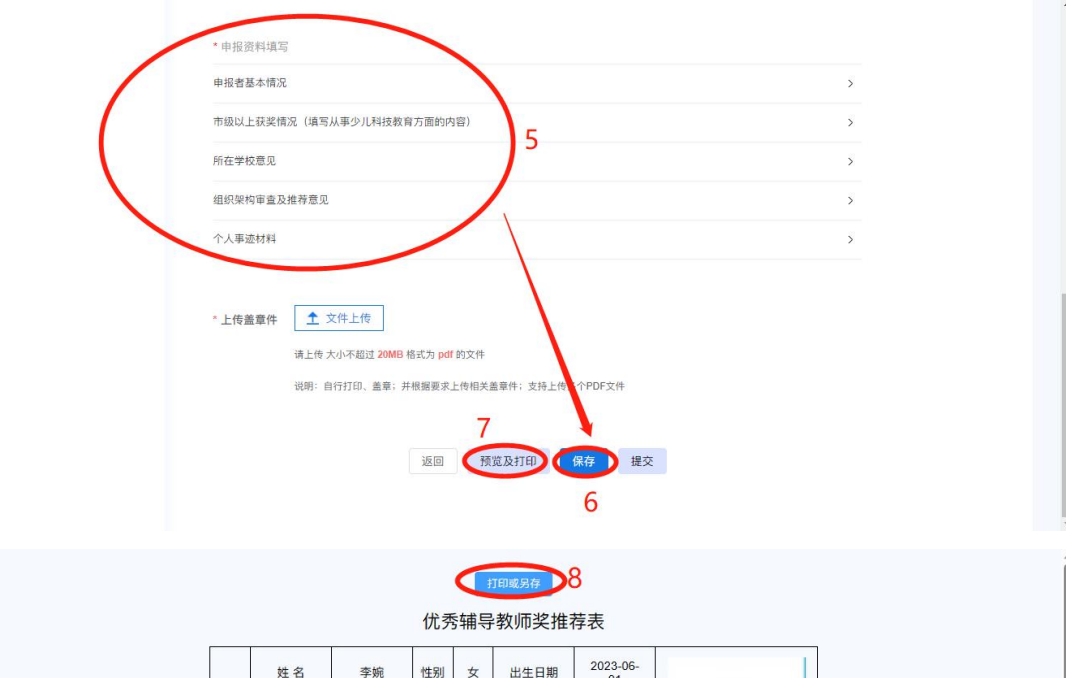

|                  | 姓名                               | 李婉                                                          | 性别                                                             | 女                                                                                                    | 出生日                                                  | 日期                       | 2023-06-<br>01                                                                |                                                   |
|------------------|----------------------------------|-------------------------------------------------------------|----------------------------------------------------------------|----------------------------------------------------------------------------------------------------|------------------------------------------------------|--------------------------|-------------------------------------------------------------------------------|---------------------------------------------------|
|                  | 民族                               | 苗族                                                          | 苗族 职务/职称 教师                                                    |                                                                                                    | 教师                                                   |                          |                                                                               |                                                   |
| 甲报者              | 学历                               | 本科                                                          | 本科                                                             |                                                                                                    | 邮箱                                                   | 15678456324@qq.c         |                                                                               | som                                               |
| 情况               | 专职工作                             | 教师                                                          |                                                                | 兼职                                                                                                    | 工作                                                   |                          | 教练                                                                            |                                                   |
|                  | 单位全称                             | 贵阳xx中                                                       | 学                                                              | 联系                                                                                                    | 电话                                                   | 15                       | 578456324                                                                     |                                                   |
|                  | 单位地址                             |                                                             |                                                                | 贵                                                                                                    | 阳                                                    |                          |                                                                               |                                                   |
| 市级 <br>(填写<br>技教 | 以上获奖情况<br>6从事少儿科<br>(育方面的内<br>容) | 内容内容内<br>内容内容内<br>内容内容内<br>内容内容内<br>内容内容内<br>内容内容内<br>内容内容内 | 容内容内<br>容内容内<br>容内容内<br>容内容内<br>容内容内<br>容内容内<br>容内容内<br>内<br>内 | 容内容<br>容<br>容<br>内容<br>容<br>容<br>内容<br>容<br>容<br>内容<br>容<br>容<br>内容<br>容<br>容<br>内容<br>容<br>容<br>容<br>内容<br>容<br>容<br>容<br>容<br>容<br>容<br>容<br>容<br>容<br>容<br>容<br>容<br>容<br>容<br>容<br>容<br>容<br>容<br>容 | 为容容容容容容容容容容容容容容容容容容容容容容容容容容容。<br>为容容容容容容。<br>为为容容容容。 | 内容内容内容内容内容内容内容内容内容内容内容内容 | 容内容内容内容<br>容内容内容内容<br>容内容内容内容内容<br>容内容内容内容内容<br>容内容内容内容<br>容内容内容内容<br>容内容内容内容 | 等所容内容内容内容内容内容内容内容<br>等内容内容内容内容内容内容内容<br>等内容内容内容内容 |

| 申报者基本情况                                                              |                                                                |  |
|----------------------------------------------------------------------|----------------------------------------------------------------|--|
| 市级以上获奖情况(填写从                                                         | 从事少儿科技教育方面的内容)                                                 |  |
| 所在学校意见                                                               |                                                                |  |
| 组织架构审查及推荐意见                                                          |                                                                |  |
| 个人事迹材料                                                               | 9                                                              |  |
|                                                                      |                                                                |  |
| <ul> <li>上传盖章件</li> <li>土 文</li> <li>请上传大</li> <li>辺瑚: 自行</li> </ul> | 件上传<br>小不超过 20MB 格式为 pdf 的文件<br>行行动、兼要:并根案要来上的学家要件;支持上传 个PDF文件 |  |

4.2.1.2 查看申报记录、审核进度及结果

操作简述:

可查看宋庆龄少年儿童发明奖活动作品申报竞赛的申报记录、审核进度、审核结果以及审核意见。

### 截图及详细步骤:

① 点击【我的申报】按钮查看历史申报记录

| 受 <u>贵阳市科</u><br>OUTYANGASSOCIATION<br>首页 办事指南 科拐 | I协网上小事服务大厅<br>HFORBGIENCEANDTECHNOLOGYONLINESERVICEHAU<br>贫赛 业务申报 企事业科协服 | =<br>                                                       | 料技工作署之家 | ▲ 李婉 ~ ▲  |
|---------------------------------------------------|--------------------------------------------------------------------------|-------------------------------------------------------------|---------|-----------|
| 宋庆龄少年儿童发明奖<br>活动作品申报<br>青少年科技创新大赛作                | 首页 / 科技奠要 / 宋庆龄少年儿童发明奖活动作<br>                                            | 品申报                                                         |         | 1<br>我的申报 |
| <sup>品甲扳</sup><br>机器人暨人工智能大赛<br>报名                | 第五届贵州省宋庆龄少年儿童发明奖<br>活动贵阳赛点比赛<br>《中报须知》<br>状态:于展中                         | 第四届贵州省宋庆龄少年儿童发明奖<br>活动贵阳赛点比赛<br>《申报须知》<br><sub>就态:开展中</sub> |         |           |
| 创新实验暨作品大赛报<br>名                                   | 截止日期:2023-07-31<br>己中报                                                   | 截止日期: 2023-06-30<br>立即中报                                    |         |           |
|                                                   |                                                                          | 共2条 10条页 > 〈 1 >                                            | 前往 1 页  | v         |

② 在历史申报可查看竞赛申报的审核流程、审核结果和审核意见。

| 页 办事指南 科技                          | 支竞赛 业  | 务申报 企事业                          | 科协服务       | 全民科协素质        | 学会服务 | 科技工作者之言   |        |              |
|------------------------------------|--------|----------------------------------|------------|---------------|------|-----------|--------|--------------|
| 宋庆龄少年儿童发明奖<br>活动作品申报<br>青少年科技创新大赛作 | 首页/科技竞 | 赛 / 宋庆龄少年儿童发的<br>2               | 明奖活动作品申报 / | / 我的申报        |      |           |        |              |
| 品申报                                | 序号     | 竞赛名称                             | 申报日期       | 申报状态          | 审核意见 | 是否进入区赛    | 是否进入市赛 | 操作           |
| 几器人暨人工智能大赛<br>8名                   | 1      | 第五届贵州省宋庆<br>龄少年儿童发明奖<br>活动贵阳赛点比赛 | 2023-06-02 | 待审核           |      | 審験中       |        | 区 修改<br>查看详情 |
| 则新实验暨作品大赛报<br>名                    |        |                                  |            | H 1 G 40 G (G |      | 2017 4 26 |        |              |

③ 审核结果将会发送到消息中心

|                                            | 贵阳市科协                                           | 兩上办臺                                           | 事服务之           | 大厅           | ▲ 李婉<br>1<br>0                                                         |
|--------------------------------------------|-------------------------------------------------|------------------------------------------------|----------------|--------------|------------------------------------------------------------------------|
|                                            | JULYANGASSOCIATIONFOR<br>通知公告                   | SCIENCEANDTECHNO                               | LOGYONLINESER  | 3            | 消息中心                                                                   |
| D事指南<br>(于)<br>g立区/县协会                     | 设立学校科协 设立企事业                                    | 项目申报指南 课题                                      | 〕<br>申报指南 活动申打 | E多 >><br>及指南 | ☎ 我要咨询 更多>><br>费阳市第十一届中小学机器人大<br>赛咨询:<br>0851-87984458 费阳市第二届人工智能大赛咨询: |
| 安田<br>GUIYANGASS<br>G<br>の事指南              | 市科协网上办事例<br>ОСПАТНОНГОЛЕСІЕНОСОГ<br>科技竞赛 业务申报 1 | <b>股务大厅</b><br>DHLINESERVICEHALL<br>È事业科协服务 全民 | 科协素质 学会服       | 服务 科技工作      |                                                                        |
| <b>消息中心</b><br>                            | #州省宋庆龄少年儿童发明奖活动责印                               | 赛点比赛活动审核被区级驳回                                  | ,请知晓           |              | 2023-06-02 13:09:56                                                    |
| <ul> <li>您的个人信息</li> <li>您的个人信息</li> </ul> | 修改申请审核已通过,请如晓<br>修改申请审核已驳回,请知晓                  |                                                |                |              | 2023-06-02 11:24:49<br>2023-06-02 10:57:35                             |
| • 您的个人信息                                   | 修改申请审核已驳回,请知晓                                   |                                                |                |              | 2023-06-02 10:56:15                                                    |
|                                            |                                                 | 共 <b>4</b> 条 10条/页 🗸                           | 1 > 前往 1       | 页            |                                                                        |

## 4.2.1.3 驳回处理

审核被驳回,可以从历史申报记录点击【修改】按钮进入申报表单进行修改、提交。

| この事指南 科技:                       | 竞赛 业务申报 企事业科协服                                 | 务 全民科协素质 学会服务                                    | 科技工作者之家 | 1    |
|---------------------------------|------------------------------------------------|--------------------------------------------------|---------|------|
| 庆龄少年儿童发明奖<br>动作品申报<br>少年科技创新大赛作 | 首页 / 科技竞赛 / 宋庆龄少年儿童发明奖活动作<br>【选择参加的比赛          | 品申报                                              |         | 我的申报 |
| 器人暨人工智能大赛<br>名                  | 第五届贵州省宋庆龄少年儿童发明奖<br>新动贵阳赛点比赛<br>投须知》<br>秋、 万展中 | 第四届贵州省宋庆龄少年儿童发明奖<br>活动贵阳赛点比赛<br>《申报须知》<br>犹杰:开展中 |         |      |
| 新实验暨作品大赛报                       | 截大 明: 2023-07-31                               | 截止日期: 2023-06-30                                 |         |      |

| 贵阳市科<br>GUIYANGASSOCIATION | 员阳市科协网上办事服务大厅<br>YANGASSOCIATIONFORISCIENCEANDTECHNOLOGYONLINESERVICEHALL |                                  |                                       |        |                |        |          |              |
|----------------------------|---------------------------------------------------------------------------|----------------------------------|---------------------------------------|--------|----------------|--------|----------|--------------|
| 瓦 办事指南 科抗                  | 支竞赛 业                                                                     | 务申报 企事业                          | 科协服务 🖆                                | 主民科协素质 | 学会服务           | 科技工作者之 | <b>x</b> |              |
| R<br>庆龄少年儿童发明奖<br>后动作品申报   | 首页 / 科技                                                                   | 急震 / 由中科小                        | ····································· | 我的申报   |                |        |          |              |
| 少年科技创新大赛作                  | 历史申报                                                                      |                                  |                                       |        |                |        |          |              |
| 中加                         | 序号                                                                        | 竞赛名称                             | 申报日期                                  | 申报状态   | 审核意见           | 是否进入区赛 | 是否进入     | 操作           |
| 器人暨人工智能大赛<br>名             | 1                                                                         | 第五届贵州省宋庆<br>龄少年儿童发明奖<br>活动贵阳赛点比赛 | 2023-06-02                            |        | 单位地址需具体<br>到街道 |        |          | 匠 修改<br>並有详情 |
| 新实验暨作品大赛报                  |                                                                           |                                  |                                       |        |                |        |          |              |
|                            |                                                                           |                                  | 3                                     | 10张/贞  |                | 前住 1 贝 |          |              |
|                            |                                                                           |                                  |                                       |        |                |        |          |              |
|                            |                                                                           |                                  |                                       |        |                |        |          |              |